# **SONY**®

# **MP3 Manager Software** for Sony Network Walkman

Betjeningsvejledning

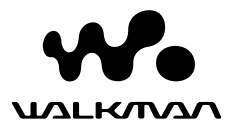

"WALKMAN" er et registreret varemærke tilhørende Sony Corporation, der repræsenterer stereoprodukter med hovedtelefon.

**Woulknow** er et varemærke tilhørende Sony Corporation.

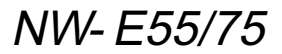

© 2004 Sony Corporation

# Betjening af MP3 File Manager-software

## Muligheder med MP3 File Manager

Du kan let overføre MP3-lydfiler til din Network Walkman i det samme format (MP3) ved at bruge MP3 File Managersoftwaren, i modsætning til SonicStagesoftwaren, der konverterer MP3-lydfiler til ATRAC3- eller ATRAC3plus-format.

MP3 File Manager-softwaren er fra fabrikken præinstalleret i Network Walkman, hvorfor installation ikke er nødvendig.

Du skal imidlertid s rge for at installere SonicStage-softwaren fra den medf Igende cd-rom i din computer, f r du bruger MP3 File Manager-softwaren. Computeren genkender ikke Network Walkman, medmindre du installerer SonicStage-softwaren (på den medf lgende cd-rom) f rst. Hvis du bruger en computer, hvor der ikke er installeret SonicStage-software, skal du installere driverfilen til din Network Walkman fra Sony's kundeservicewebsted ([http://www.supportnwwalkman.com] til den europæiske model, [http://www.sony.com/ walkmansupport] til den amerikanske og canadiske model og [http:// www.css.ap.sony.com/] til andre modeller).

#### Systemkrav

• OS: Windows XP Media Center Edition 2004

Windows XP Media Center Edition Windows XP Professional Windows XP Home Edition Windows 2000 Professional Windows Millennium Edition Windows 98 Second Edition

(MP3 File Manager-softwaren understøtter ikke Simplified Chinese OS i Windows 98 Second Edition og Windows Millennium Edition.)

- CPU: Pentium II 400 MHz eller hurtigere
- RAM: 64 MB eller mere
- HDD: 5 MB eller mere
- **Sk rm**: 16-bit farve eller højere, 800 × 600 dots eller bedre
- **USB-port** (understøtter USB (tidligere USB1.1))

#### Underst ttet sprog

Muligheden for at få vist sprogene i MP3 File Manager afhænger af det installerede operativsystem på din pc. Du opnår et bedre resultat, hvis du sørger for, at det installerede operativsystem er kompatibelt med det sprog, du ønsker at få vist.

- Vi kan ikke garantere, at alle sprog kan vises korrekt i MP3 File Manager.
- Brugeroprettede tegn og visse specialtegn kan ikke vises.

## Overførsel af MP3lydfiler fra computeren til Network Walkman

# Slut Network Walkman til computeren.

Sæt det lille stik fra det medfølgende USB-kabel i USB-stikket på din Network Walkman og derefter det store stik i computerens USB-port. "CONNECT" (TILSLUT) vises på displayet.

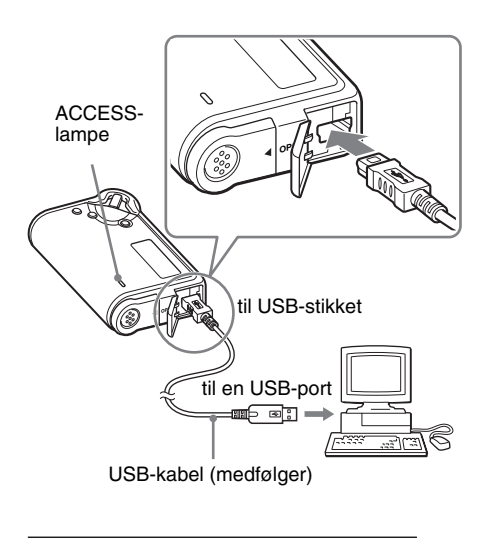

#### 2 Klik på [My Computer]-[removable disk]\* ([Denne computer]-[flytbar disk:]\*) på computeren.

\* [Network Walkman], hvis det er Windows XP Media Center Edition 2004/Windows XP Media Center Edition/Windows XP Professional/ Windows XP Home Edition

#### **3** Klik på mappen [Esys] for at åbne den flytbare disk.

- 4 Dobbeltklik på [MP3FileManager.exe] for at starte den.
- 5 Tr k de MP3-lydfiler, der skal overf res til din Network Walkman, og slip dem på MP3 File Manager-sk rmbilledet. Du kan også overf re lydfiler i MP3-format til din Network Walkman ved at tr kke dem til en mappe.

| 🔹 MP3 File Manager 📃 🗆 🗙 |
|--------------------------|
|                          |
| Album 1                  |
| 🖸 Track 1                |
| 🗊 Track 2                |
| 🗊 Track 3                |
| Calbum 2                 |
| Track 1                  |
| Track 2                  |
| Track 3                  |
| Album 3                  |
| I Irack 1                |
| Track 2                  |
| E Irack 3                |
|                          |
|                          |
| 1                        |
| Erase Erase All Exit     |
| 484.55 MB / 487.34 MB    |

#### Bem rkninger

- Sørg for at lukke dækslet, så væsken ikke kan trænge ind efter overførsel.
- Tag ikke USB-kablet ud af stikket, eller flyt din Network Walkman, når MP3 File Managersoftwaren kører. Hvis du gør det, er der ingen garanti for, at den kan betjenes.
- ACCESS-lampen blinker, mens din Network Walkman har adgang til computeren.
- Tag ikke USB-kablet ud af stikket eller flyt din Network Walkman, når ACCESS-lampen blinker. Dataene, der overføres, kan blive ødelagt.
- Installér Service Pack 3 eller nyere, når du bruger Windows 2000.
- Med Network Walkman har visning af ID3 Taginformation højere prioritet. (ID3 Tag er det format, der føjer information om musiktitler eller solister mm. til en MP3-fil. Network Walkman understøtter version 1.0/1.1/2.2/2.3/2.4).
- Der er ingen garanti for, at brug af din Network Walkman med en USB-hub eller et USBforlængerkabel virker. Forbind altid din Network Walkman direkte til computeren ved at bruge USB-kablet.
- Nogle USB-enheder, der forbindes til computeren, kan have indvirkning på betjeningen af din Network Walkman.
- Betjeningsknapperne på din Network Walkman er alle deaktiverede, når den er forbundet til computeren.
- Du kan få vist de data, der er gemt i den indbyggede flash-hukommelse, med Windows Stifinder, når din Network Walkman er forbundet til computeren.
- MP3-lydfiler sammen med MP3 File Managersoftwaren er den eneste samplingsfrekvens på 44,1 kHz, bit-hastighed 8-320 kbps.

#### Hvis MP3 File Managersoftwaren slettes ved et uheld under formatering osv., kan du gendanne den fra den medf Igende cd-rom ved at f Ige nedenstående fremgangsmåde:

- 1 Slut Network Walkman til computeren med USB-kablet.
- 2 Indsæt den medfølgende cd-rom i din computer.
- 3 Åbn cd-rom'en, vælg mappen [MP3FileManager], og åbn den med Windows Stifinder.
- 4 For europ iske, amerikanske og canadiske modeller: Vælg mappen ([English], [French]\*), og åbn den i Windows Stifinder. For andre modeller: Vælg den

mappe ([English], [Korean], [Simplified Chinese]), som egner sig til din computers operativsystem, og åbn den i Windows Stifinder.

5 For europ iske, amerikanske og canadiske modeller: Dobbeltklik på installationsfilen [MP3FileManager\_1.1\_Update\_ENU.exe], [MP3FileManager\_1.1\_Update\_FRA.exe]\*. Installationen begynder.

Følg vejledningen i installationsguiden. **For andre modeller:** Dobbeltklik på installationsfilen

[MP3FileManager\_1.1\_Update\_ENU.exe], [MP3FileManager\_1.1\_Update\_KOR.exe], [MP3FileManager\_1.1\_Update\_CHN.exe]. Installationen begynder.

Følg vejledningen i installationsguiden.

\* Hjælpemenuen vises på fransk. Betjeningsmenuen vises på engelsk.

(Du kan også indlæse MP3 File Managersoftwaren fra Sony's kundeservicewebsted ([http://www.supportnwwalkman.com] for den europæiske model, [http://www.sony.com/ walkmansupport] for den amerikanske og canadiske og [http:// www.css.ap.sony.com/] for de andre modeller).)

## Visning af MP3 File Manager

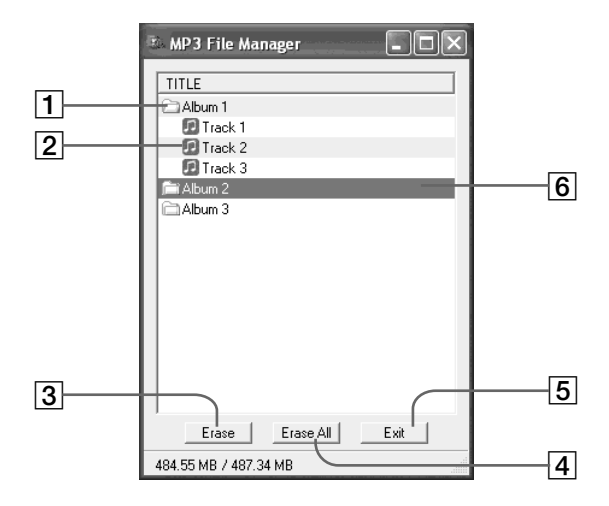

#### **1** Albumliste

Dobbeltklik på denne for at få vist den liste over spor, der findes. Dobbeltklik igen for at skjule listen over spor.

- 2 Liste over spor
- 3 Erase

Klik på denne knap for at slette valgte albummer eller spor.

#### 4 Erase All

Klik på denne knap for at slette alle albummer eller spor.

5 Exit

Klik på denne knap for at afslutte MP3 File Manager.

6 Den valgte linje bliver blå Du kan vælge flere albummer eller spor samtidigt med CTRL-tasten eller Shifttasten.

#### Bem rk

De lydfiler, der overføres til den indbyggede flashhukommelse ved hjælp af SonicStage-softwaren, vises ikke på MP3 File Manager-skærnbilledet. De lydfiler, der overføres til den indbyggede flashhukommelse ved hjælp af MP3 File Mangersoftwaren vises heller ikke på SonicStagesoftwarenskærmbilledet.

# Betjening af MP3 File Manager-software

## Sletning af lydfil

Du kan slette en sang, der er lagret i den indbyggede flash-hukommelse med spor eller album ved at bruge MP3 File Manager.

| 🗈 MP3 File Manager 📃 🗖 🗙 |
|--------------------------|
| TITLE                    |
| C Album 1                |
| 🖸 Track 1                |
| 🖪 Track 2                |
| 😰 Track 3                |
| Fii Album 2              |
| Album 3                  |
|                          |
|                          |
|                          |
|                          |
|                          |
|                          |
|                          |
|                          |
|                          |
| Erase Erase All Exit     |
| 484.55 MB / 487.34 MB    |

#### **1** Åbn MP3 File Manager.

- 2 V Ig den titel, der skal slettes.
- **3** Tryk på knappen <u>Frase</u> på sk rmbilledet.

### ΰ Тір

Du kan vælge flere albummer samtidigt eller spor samtidigt med CTRL-tasten eller Shift-tasten. Albummer og spor kan imidlertid ikke vælges samtidigt.

## Bestilling af lydfil

Du kan flytte en sang, der er lagret i den indbyggede flash-hukommelse med spor eller album, ved at bruge MP3 File Manager.

| 📧 MP3 File Mar    | ıager     | - DX |
|-------------------|-----------|------|
| TITLE             |           |      |
| Album 1           |           |      |
| Album 3           |           |      |
| 🖸 Track 1         |           |      |
| 😥 Track 2         |           |      |
| 🖸 Track 3         |           |      |
| CAlbum 2          |           |      |
| 🖸 Track 1         |           |      |
| 🖸 Track 2         |           |      |
| 🔝 Track 3         |           |      |
|                   |           |      |
| Erase             | Erase All | Exit |
| 484.55 MB / 487.3 | 4 MB      |      |

- **Å**bn MP3 File Manager.
- 2 V Ig den titel, der skal flyttes.
- **3** Flyt den ved at tr kke og slippe.